# EDUCAR TECNOLOGÍA

#### Programación

# ENCENDER UN LED

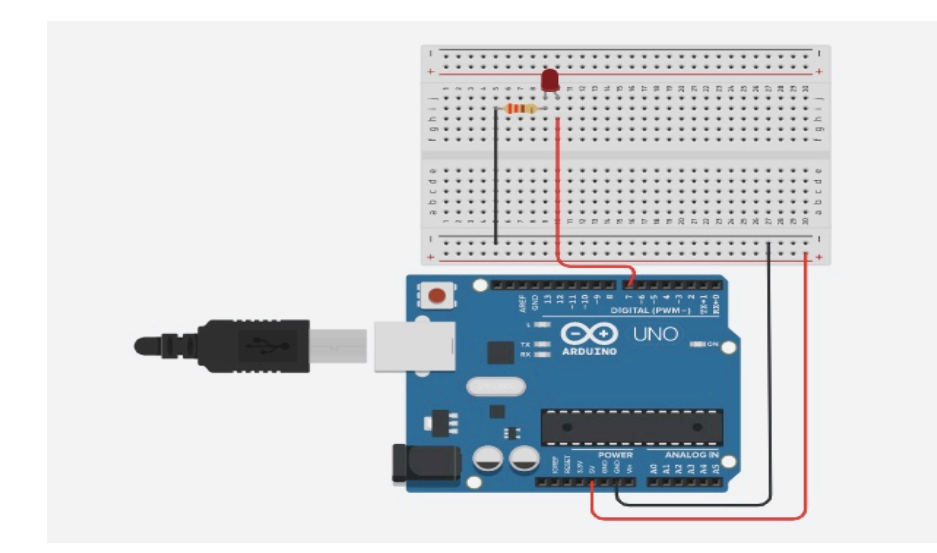

#### ELEMENTOS:

- 1 led
- Resistencia: 220 ohms

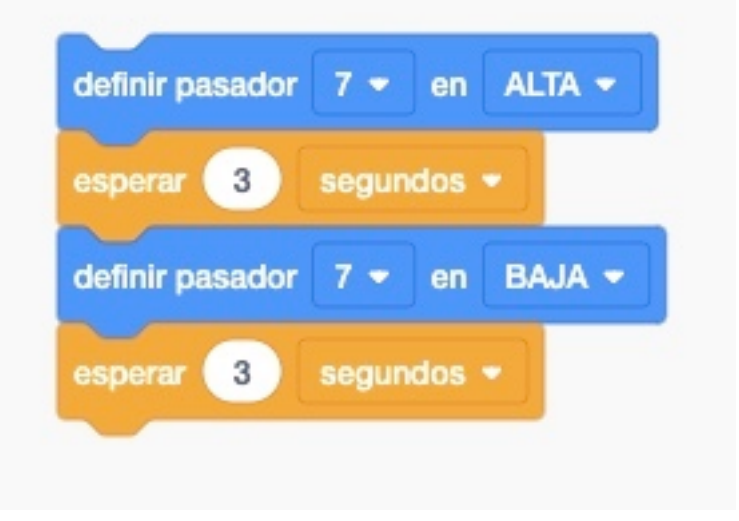

Tener en cuenta que para Tinkercad la palabra **pasador equivale al pin** donde se ha conectado el positivo del led.

#### Programación con Bloques Visualino

| Funciones                 |         |                                                                                | /*** Global variables ***/                                                              |
|---------------------------|---------|--------------------------------------------------------------------------------|-----------------------------------------------------------------------------------------|
| Control                   | Inicio  | Declarar variable GLOBAL [ed] = 7                                              | Int led=7;                                                                              |
| Lógica<br>Matemáticas     | Repetir | Escribir en el pin digital PIN# ( Var led - estado ALTO - Esperar [ms] ( 3000) | void setup()<br>{                                                                       |
| Texto                     |         | Escribir en el pin digital PIN# Var led vestado BAJO v                         | }<br>void loop()                                                                        |
| Comunicación<br>Zum bloqs |         |                                                                                | pinMode(led,OUTPUT);<br>digitalWrite(led,HIGH);<br>delay(3000);<br>pinMode(led,OUTPUT); |
| Octopus blogs             |         |                                                                                | delay(3000);                                                                            |
| Funciones PIN             | 1       |                                                                                | }                                                                                       |
| LCD bloqs                 |         |                                                                                | / Punction definition /                                                                 |
| Servo                     |         |                                                                                |                                                                                         |
|                           |         |                                                                                |                                                                                         |

Esta aplicación permite realizar el comparativo de los bloques con las sentencias del IDE de arduino y es posible utilizarlo en el aprendizaje inicial de la programación.

#### Programación con IDE ARDUINO

```
int led = 7;
void setup() {
pinMode(led,OUTPUT);
}
void loop() {
digitalWrite(led, HIGH) ;
delay(3000);
digitalWrite(led, LOW) ;
delay(3000);
}
```

# **CRUCE DE SEMÁFOROS**

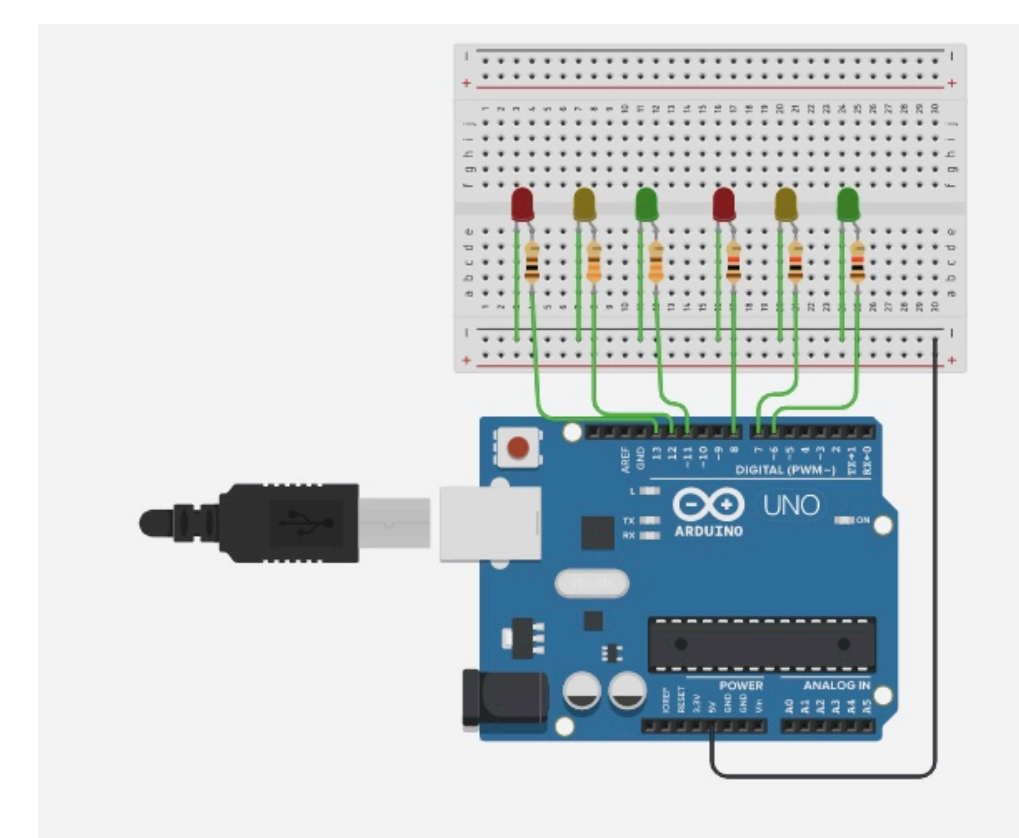

**ELEMENTOS** 

Leds: 6

Resistencias: 6 de 220 ohms

| definir pasador 13 🔹 en ALTA 👻   |
|----------------------------------|
| definir pasador 6 🕶 en ALTA 🕶    |
| esperar 10 segundos -            |
| definir pasador 13 👻 en 🛛 BAJA 👻 |
| definir pasador 6 - en BAJA -    |
| esperar 0 segundos 👻             |
| definir pasador 12 👻 en ALTA 👻   |
| definir pasador 7 🔹 en ALTA 👻    |
| esperar 2 segundos *             |
| definir pasador 12 👻 en BAJA 👻   |
| definir pasador 7 🔹 en BAJA 👻    |
|                                  |
| esperar 0 segundos 🕶             |
| definir pasador 11 🔹 en ALTA 👻   |
| definir pasador 8 🔹 en ALTA 👻    |
| esperar 10 segundos -            |
| definir pasador 11 - en BAJA -   |
| definir pasador 8 🗸 en BAJA 🗸    |
| esperar 0 segundos -             |
| definir pasador 12 - en ALTA -   |
| definir pasador 7 • en ALTA •    |
| esperar 2 segundos -             |
|                                  |
| definir pasador 12 - en BAJA -   |
| definir pasador 7 ▼ en BAJA ▼    |
| esperar 0 segundos 🔻             |

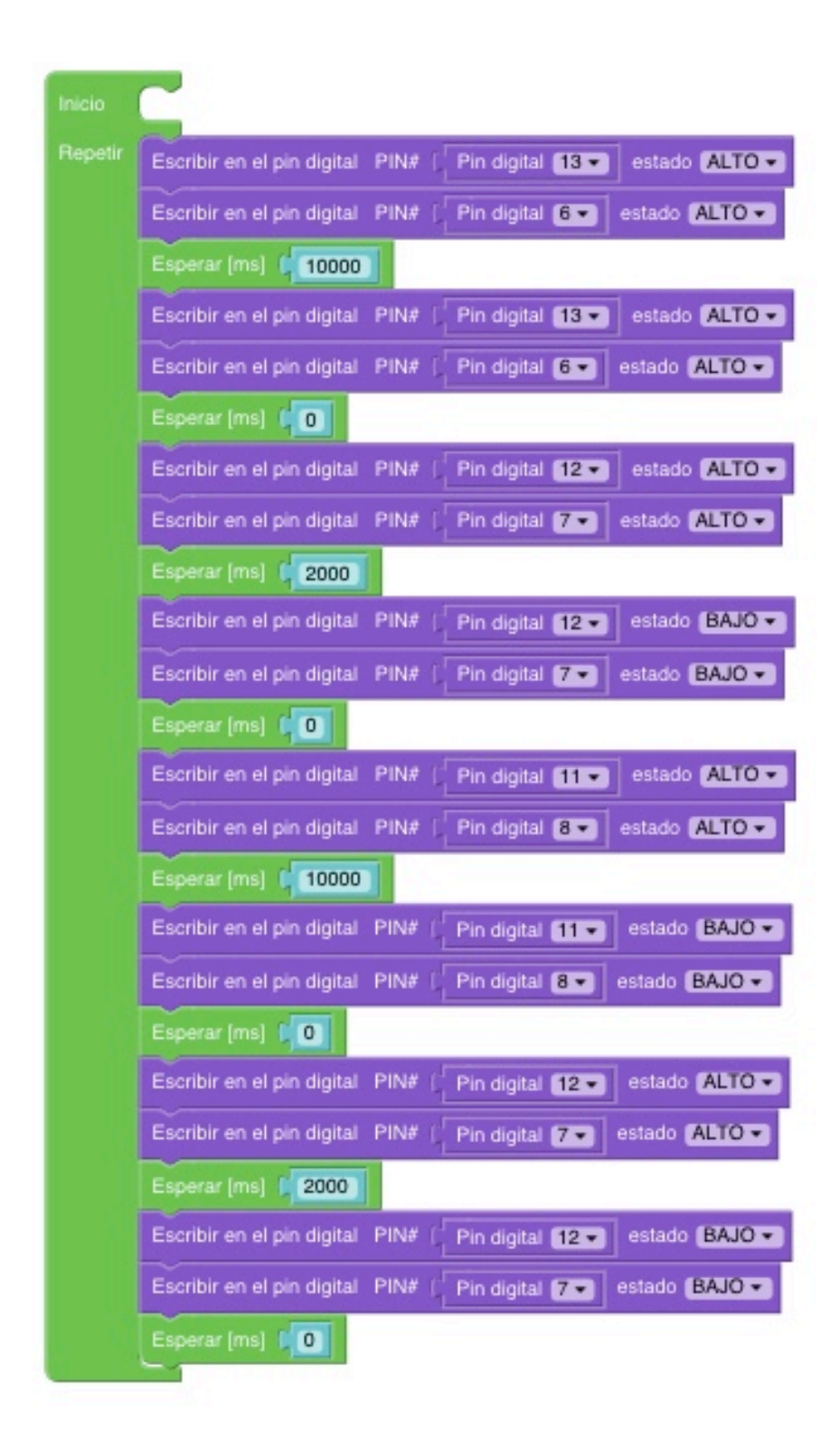

#### Programación con IDE ARDUINO

void setup()

{

pinMode(13, OUTPUT);

pinMode(12, OUTPUT);

pinMode(11, OUTPUT);

pinMode(8, OUTPUT);

pinMode(7, OUTPUT);

pinMode(6, OUTPUT);

}

void loop()

```
{
```

digitalWrite(13, HIGH);

digitalWrite(6, HIGH);

delay(10000);

digitalWrite(13, LOW);

digitalWrite(6, LOW);

delay(0);

digitalWrite(12, HIGH);

digitalWrite(7, HIGH);

delay(2000);

digitalWrite(12, LOW);

digitalWrite(7, LOW);

delay(0);

digitalWrite(11, HIGH);

digitalWrite(8, HIGH);

delay(10000);

digitalWrite(11, LOW);

digitalWrite(8, LOW);

delay(0);

digitalWrite(12, HIGH);

digitalWrite(7, HIGH);

delay(2000);

digitalWrite(12, LOW);

digitalWrite(7, LOW);

delay(0); //FIN

}

### LED Y BUZZER

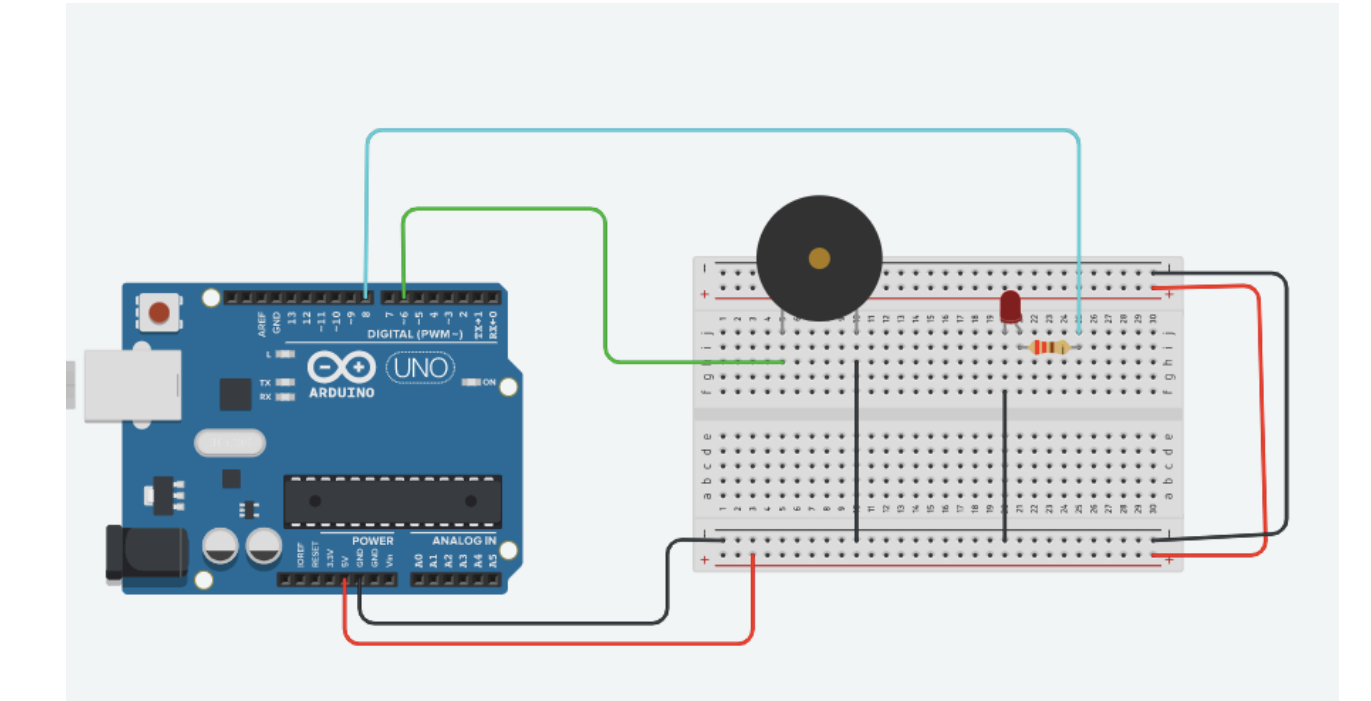

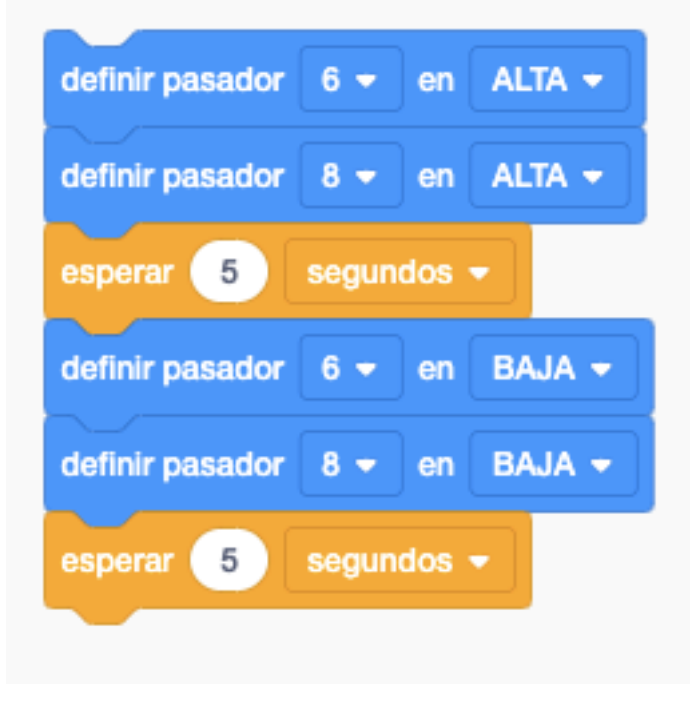

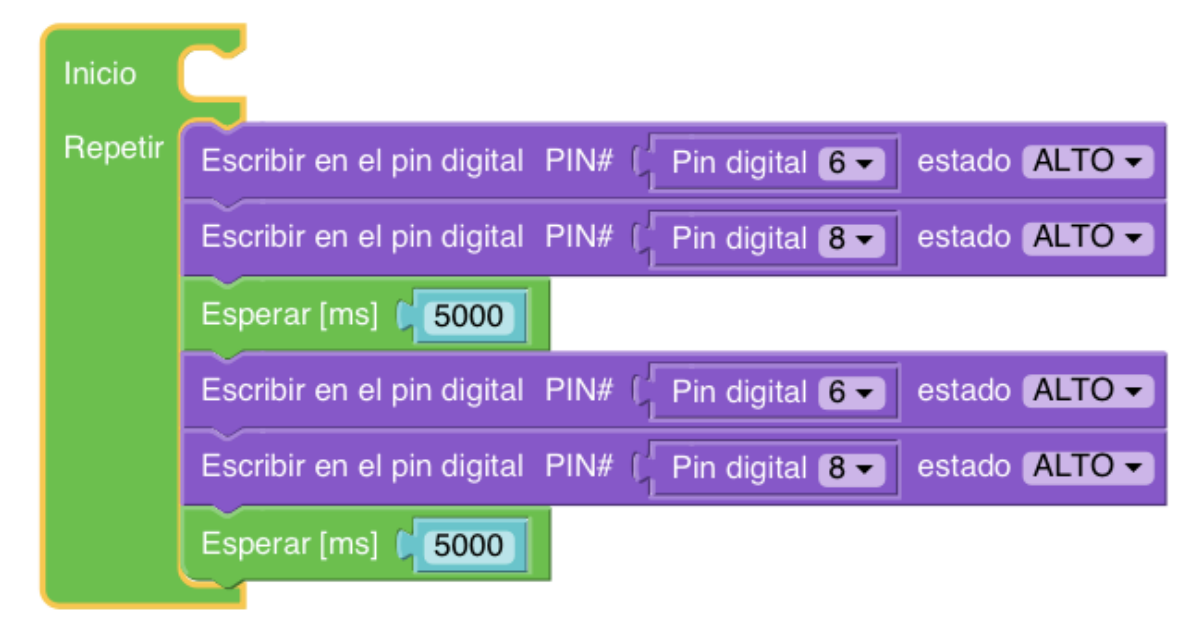

# Programación con IDE ARDUINO

```
void setup()
{ pinMode(6,OUTPUT);
  pinMode(8,OUTPUT);
}
void loop()
{
  digitalWrite(6,HIGH);
  digitalWrite(8,HIGH);
  delay(5000);
  digitalWrite(8,HIGH);
  delay(5000);
}
```

# MEDIR DISTANCIAS: ULTRASONIDO

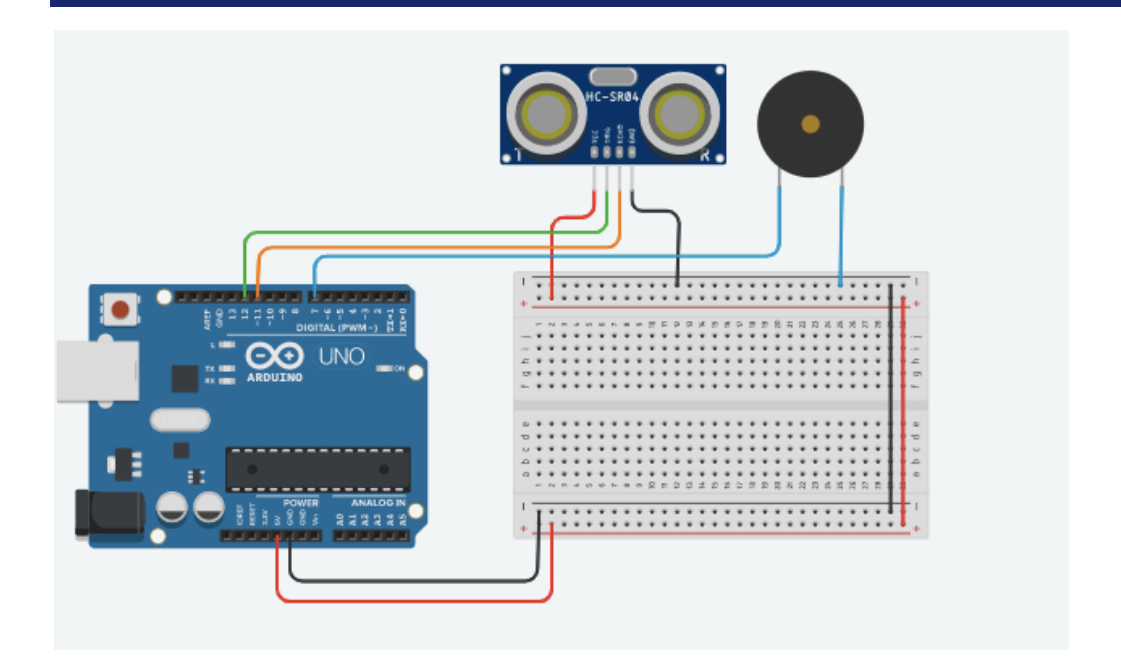

#### Programación con Bloques Tinkercad

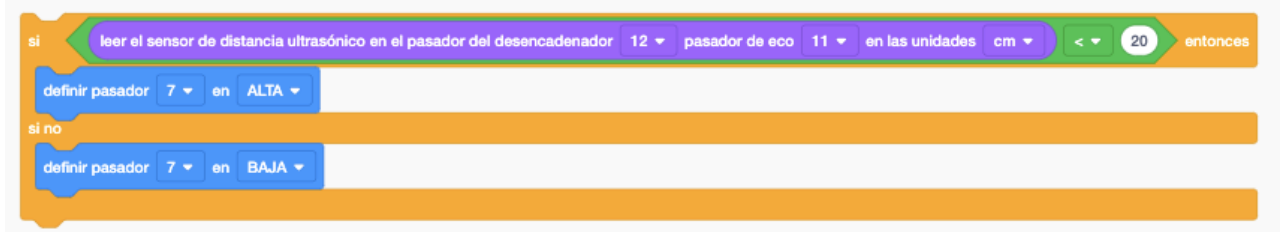

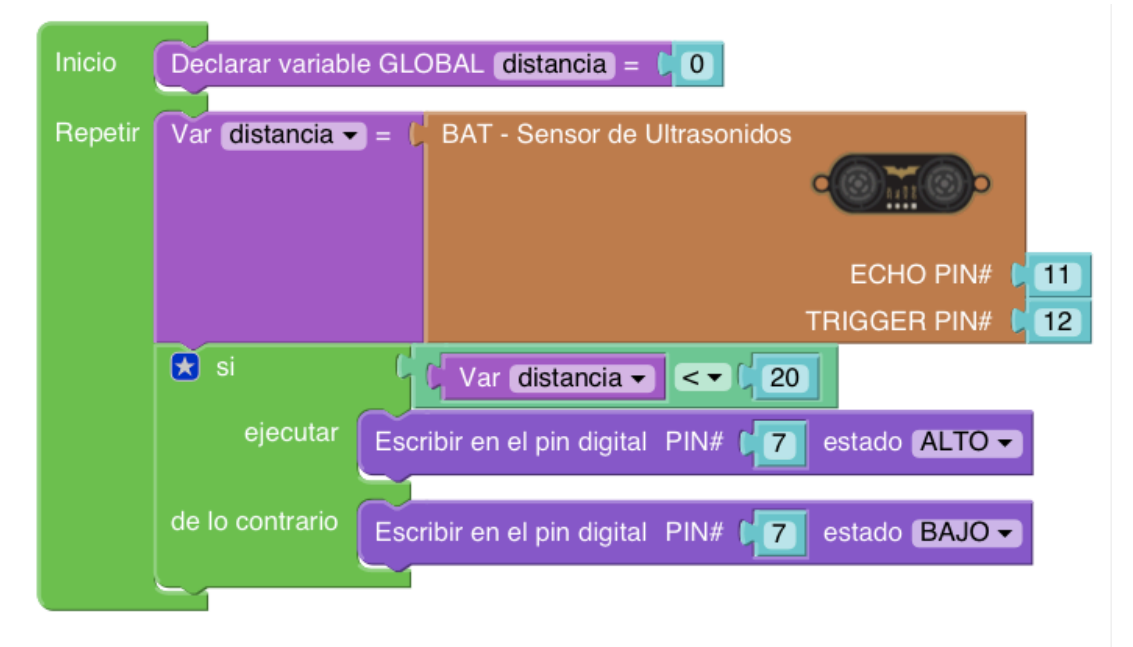

# SENSOR DE NIVEL O DISTANCIAS: ULTRASONIDO

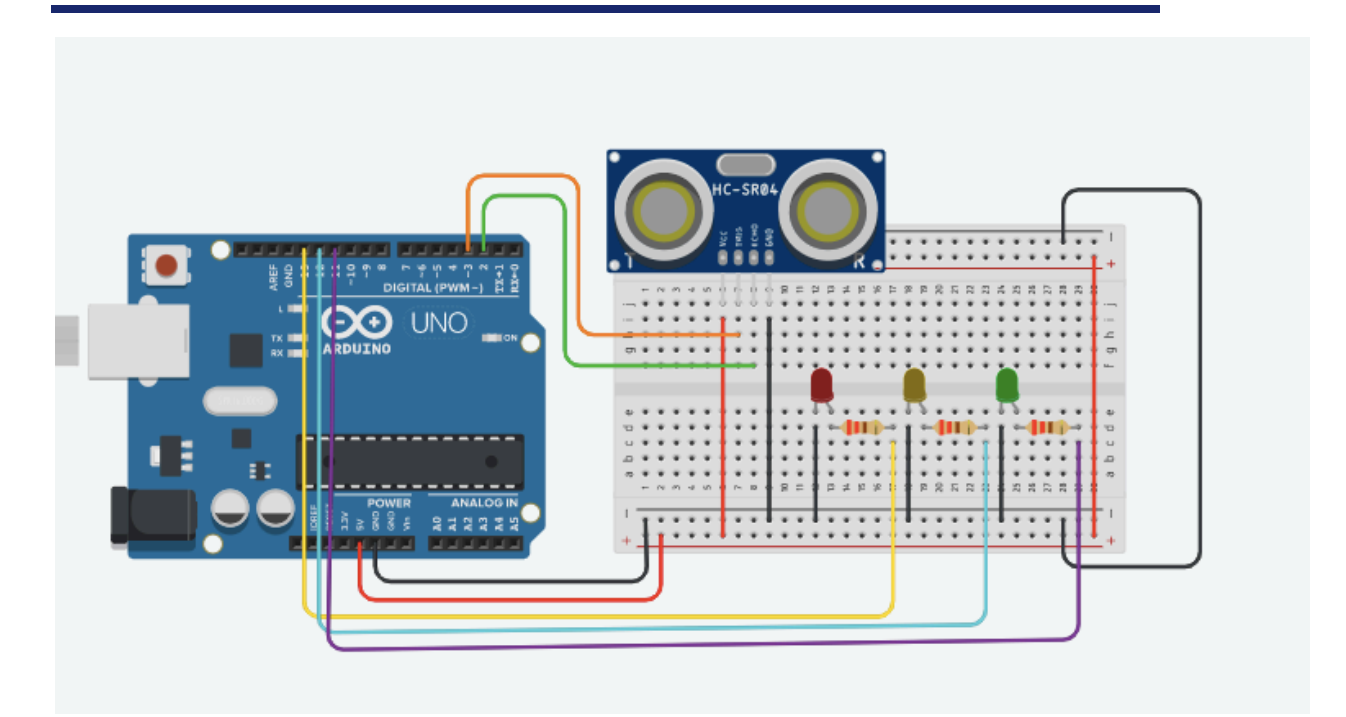

|                 | ensor a | 5-GISU | ancia ultras             | ionico ei | r er pas |         | er ues | encau  | mauor  | • • | pasador d | 6.600  | <u> </u> | en las unidades |      | 30 | entond |
|-----------------|---------|--------|--------------------------|-----------|----------|---------|--------|--------|--------|-----|-----------|--------|----------|-----------------|------|----|--------|
| definir pasador | 11 👻    | en     | ALTA 👻                   |           |          |         |        |        |        |     |           |        |          |                 |      |    |        |
| definir pasador | 12 -    | en     | BAJA 👻                   |           |          |         |        |        |        |     |           |        |          |                 |      |    |        |
| definir pasador | 13 👻    | en     | BAJA 👻                   |           |          |         |        |        |        |     |           |        |          |                 |      |    |        |
|                 |         |        |                          |           |          |         |        |        |        |     |           |        |          |                 |      |    |        |
| leer el s       | ensor d | e dist | ancia ultras             | iónico ei | n el pas | ador de | el des | encade | anador | 3 🕶 | pasador d | le eco | 2 🔻      | en las unidades | cm 🔻 | 20 | enton  |
| definir pasador | 11 👻    | en     | BAJA 👻                   |           |          |         |        |        |        |     |           |        |          |                 |      |    |        |
| definir pasador | 12 🔻    | en     | ALTA 👻                   |           |          |         |        |        |        |     |           |        |          |                 |      |    |        |
| definir pasador | 13 🔻    | en     | BAJA 🔻                   |           |          |         |        |        |        |     |           |        |          |                 |      |    |        |
| <u> </u>        |         |        |                          |           |          |         |        |        |        |     |           |        |          |                 |      |    |        |
| leer el s       | ensor d | e dist | ancia ultra <del>s</del> | ónico e   | n el pas | ador de | el des | encade | anador | 3 🕶 | pasador d | le eco | 2 🕶      | en las unidades | cm 🔹 | 10 | enton  |
| definir pasador | 11 👻    | en     | BAJA 🔻                   |           |          |         |        |        |        |     |           |        |          |                 |      |    |        |
| definir pasador | 12 🔻    | en     | BAJA 🔻                   |           |          |         |        |        |        |     |           |        |          |                 |      |    |        |
|                 |         |        |                          |           |          |         |        |        |        |     |           |        |          |                 |      |    |        |

| Inicio  | Declarar  | variable GLOBAL distancia = 10                     |
|---------|-----------|----------------------------------------------------|
| Repetir | Var dista | ancia - = C BAT - Sensor de Ultrasonidos           |
|         |           | ECHO PIN# 2<br>TRIGGER PIN# 3                      |
|         | 📩 si      | Var distancia - (30)                               |
|         | ejecutar  | Escribir en el pin digital PIN# 11 estado ALTO -   |
|         |           | Escribir en el pin digital PIN# 12 estado BAJO -   |
|         |           | Escribir en el pin digital PIN# 13 estado BAJO -   |
|         | 🚼 si      | Var distancia - 20                                 |
|         | ejecutar  | Escribir en el pin digital PIN# (11) estado BAJO - |
|         |           | Escribir en el pin digital PIN# 12 estado ALTO -   |
|         |           | Escribir en el pin digital PIN# 13 estado BAJO -   |
|         | 🚼 si      | Var distancia - (10)                               |
|         | ejecutar  | Escribir en el pin digital PIN# 111 estado BAJO -  |
|         |           | Escribir en el pin digital PIN# 12 estado BAJO -   |
|         |           | Escribir en el pin digital PIN# 13 estado ALTO -   |
|         |           |                                                    |

# SERVOMOTOR

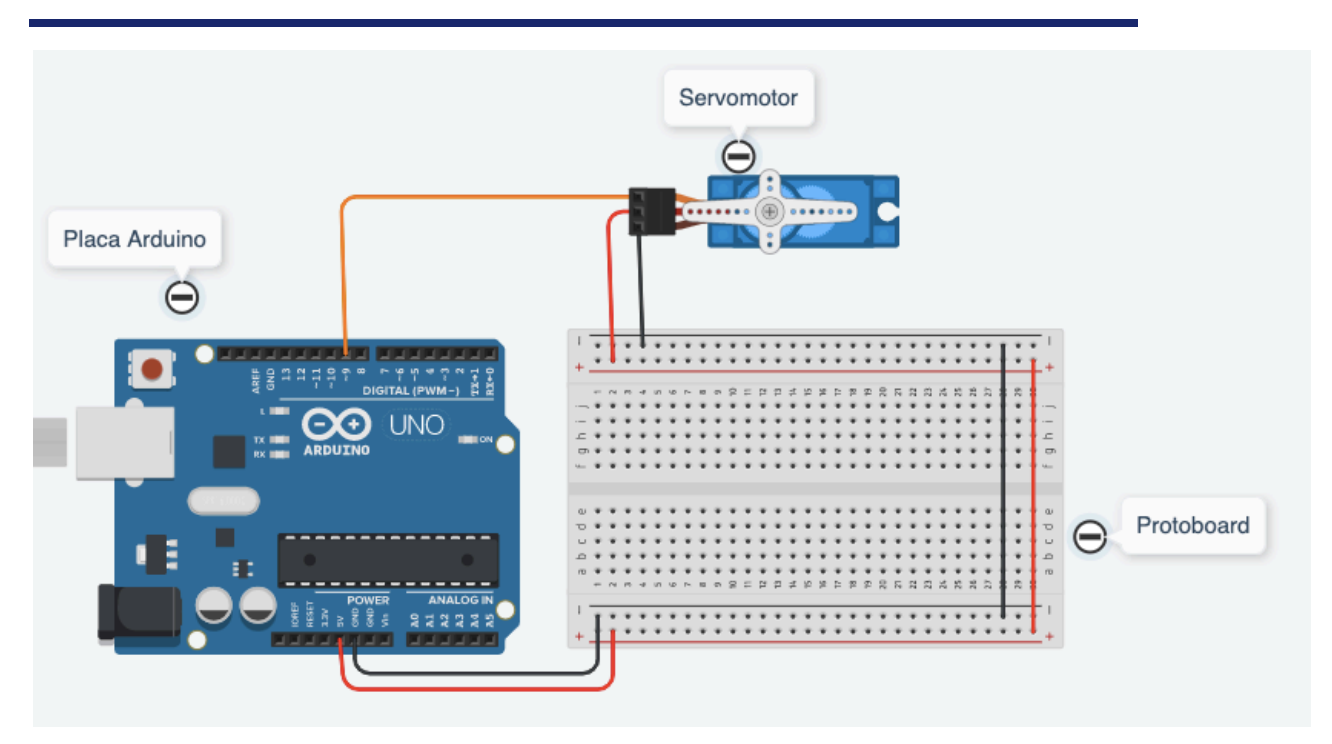

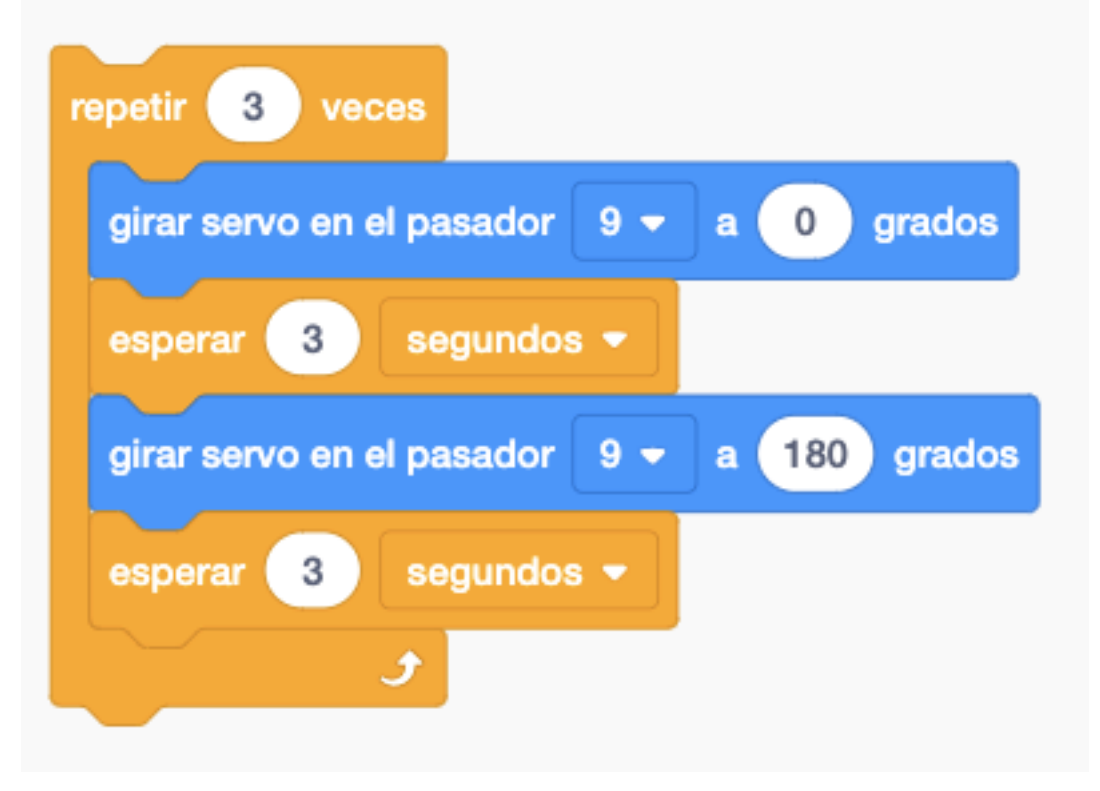

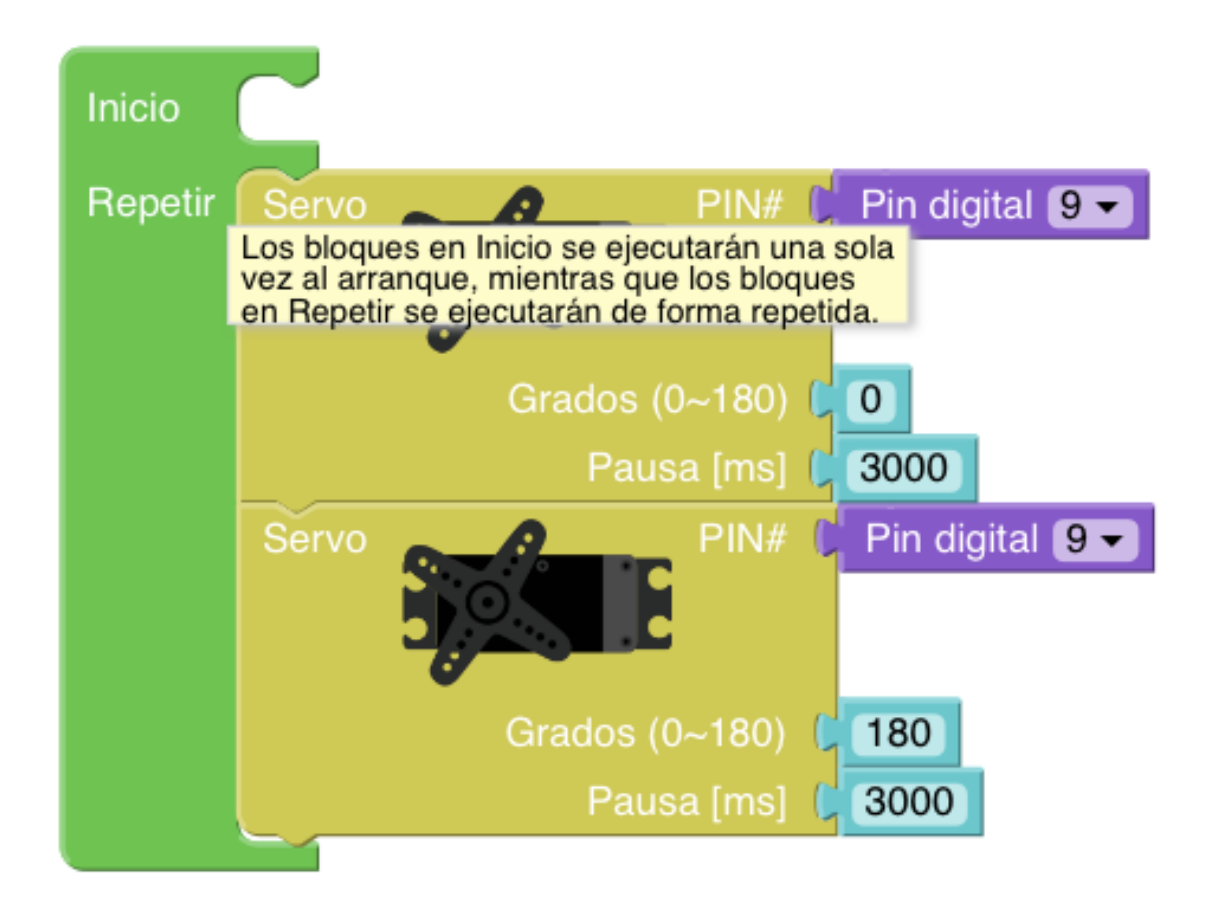

# BASURERO: ULTRASONIDO Y SERVOMOTOR

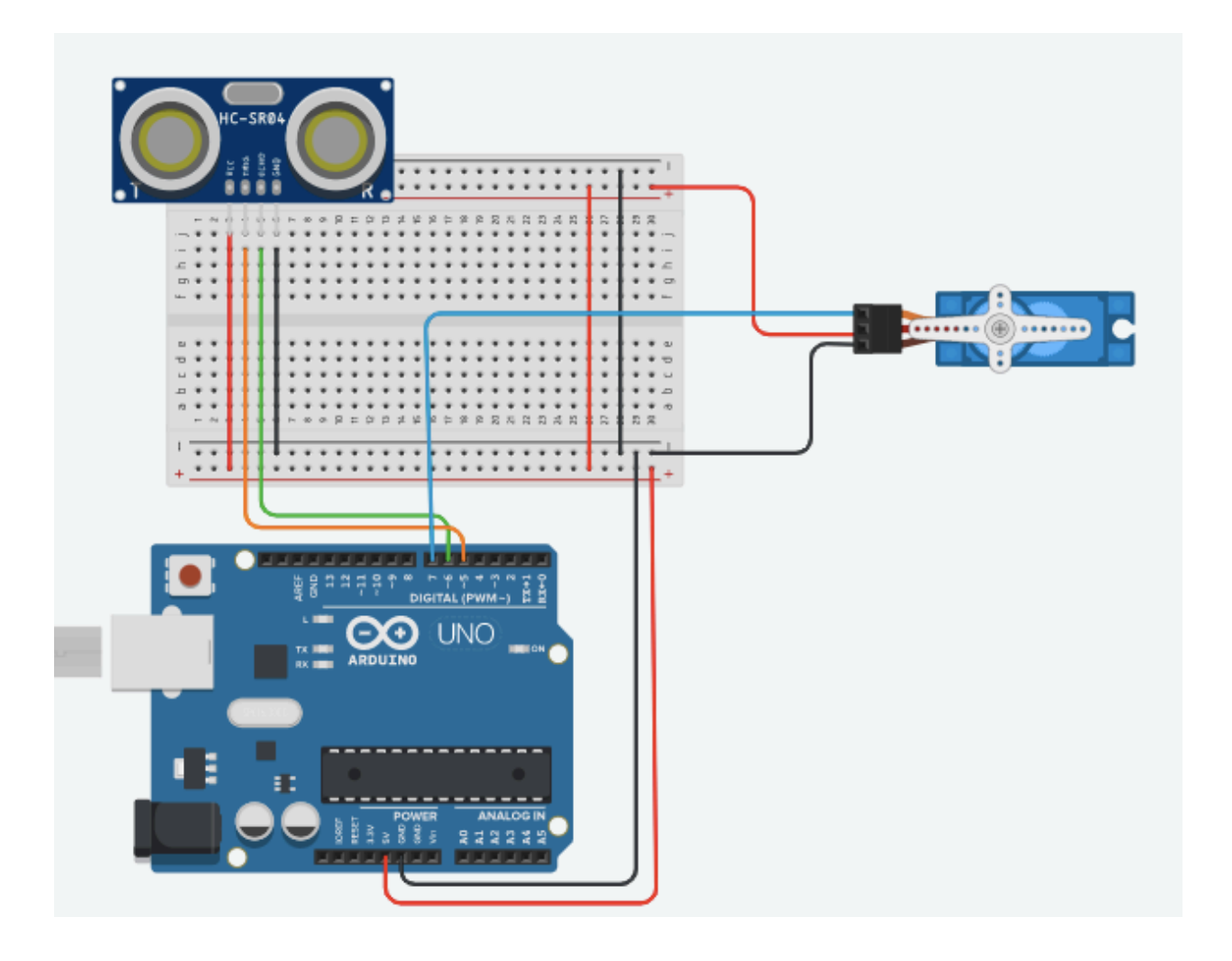

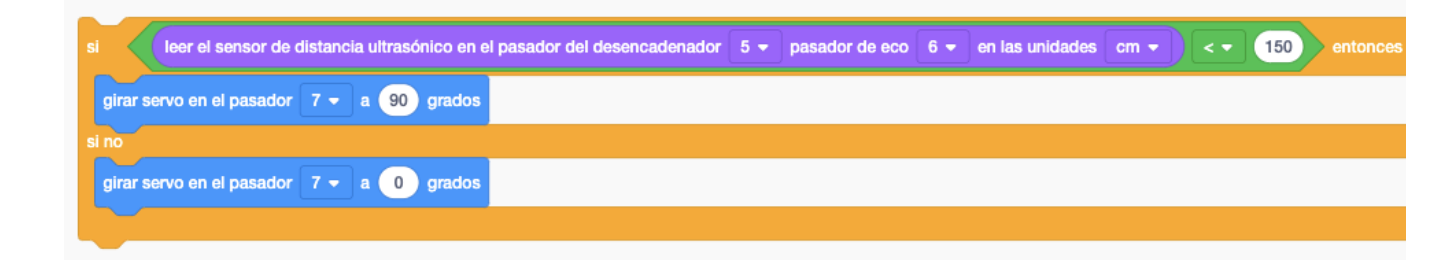

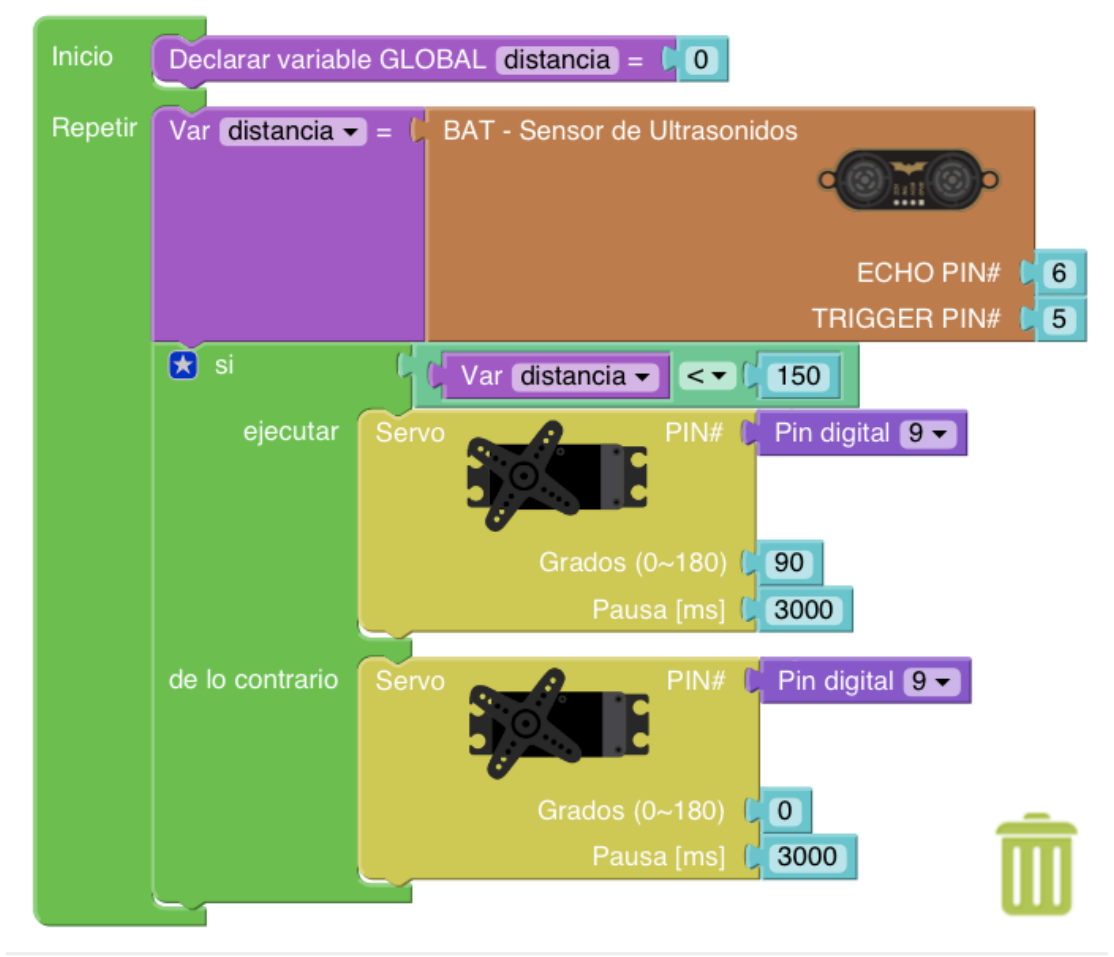

#### **BOTONES O PULSADORES**

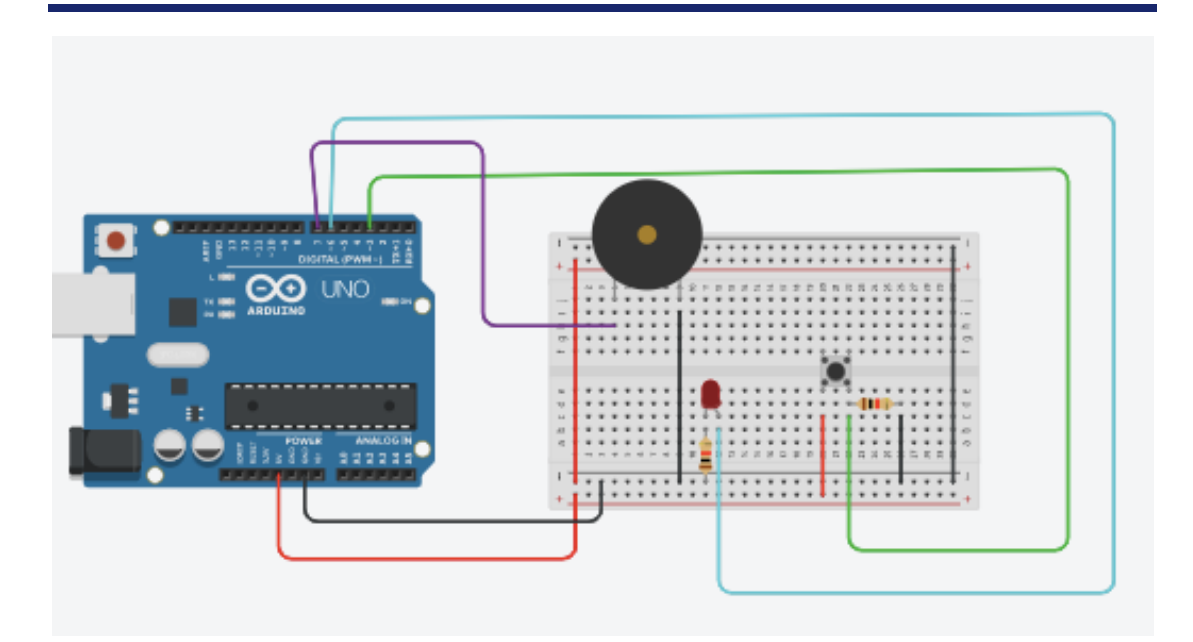

#### Programación con Bloques Tinkercad

| definir pasador | 6 🔻 | en | ALTA 👻 |  |  |
|-----------------|-----|----|--------|--|--|
| definir pasador | 7 🔻 | en | ALTA 🔻 |  |  |
| no              |     |    |        |  |  |
| definir pasador | 6 🔻 | en | BAJA 🔻 |  |  |
| definir pasador | 7 🕶 | en | BAJA 👻 |  |  |

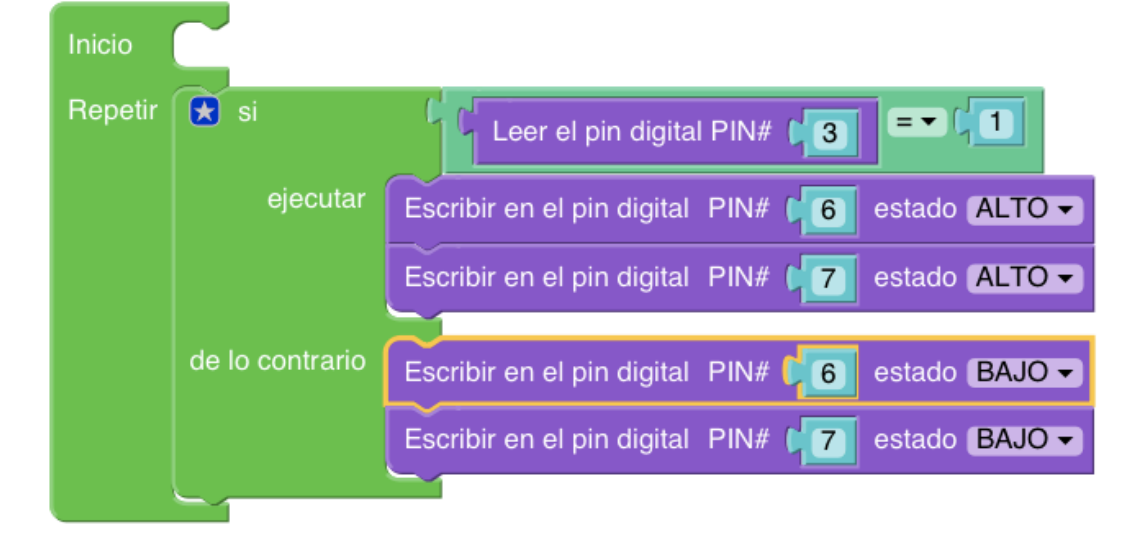